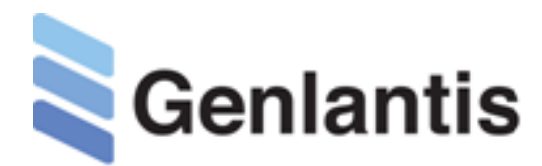

# **SentryTHERM**<sup>™</sup>

**Biometric Temperature Scanner** 

| Catalog #    | Description/Content               | Contents                                   | Related Products                                       | Catalog # |  |  |  |
|--------------|-----------------------------------|--------------------------------------------|--------------------------------------------------------|-----------|--|--|--|
| EFRTS100     | SentryTHERM Biometric Temperature | Scanner Head<br>Floor stand<br>Power cable | TempZAP® No Contact Thermometer                        | ETZT100   |  |  |  |
|              | Scanner                           |                                            | FirstResponder® NEST                                   | E40010FR  |  |  |  |
|              |                                   |                                            | SteriZAP® Germicidal Sprayer                           | E800GSP   |  |  |  |
| INTRODUCTION |                                   |                                            | SteriZAP® UV-C Room Sterilizer, 110V                   | E500UVCT  |  |  |  |
|              |                                   |                                            | SteriZAP® Electrostatic Backpack Spraver, Rechargeable | E700EBS   |  |  |  |

The SentryTherm<sup>™</sup> Biometric Temperature Scanner (SBTS) is a multipurpose access control reader that provides more than facial or

palm biometric entry control. It also includes the detection of a person's body temperature and if they are wearing a protective mask. The SBTS unit provides screening of people for healthcare, hospitals, schools, hotels, cruise ships, and any other businesses interested in detecting, documenting, and controlling elevated temperature. Additionally, the SBTS unit will remind users to wear a face mask with a clear and loud audible voice.

The SBTS unit can safeguard any work or public space environment by monitoring people with elevated temperature and/or are not wearing a mask. This biometric reader-controller combines a powerful thermal camera and the latest face recognition algorithm that are accurate and work fast to keep business and people moving with little to no interruption and with full automatic user authentication.

To help with further safety and control, the SBTS unit provides accurate, reliable, and easy-to-implement contact tracing in the workplace. It keeps a record of all the people who come into contact with each other. It allows employers to safely bring their employees back to the office while reducing the risk of a future shutdown due to infected employees.

The SBTS unit can be connected through a serial port, Weigand 26 connection to an access controller or through the network. It is supported by an included access management software.

## Features of the SentryTHERM Biometric Temperature Scanner

- Face authentication range up to 8 feet
- Stores & matches up to 50,000 face photos and 1 million identification records.
- Body temperature detection accuracy +/- 0.3 degrees Fahrenheit from up to 19-inches away.
- Protective mask detection .
- It can provide face verification when a mask is . present.
- 8" programmable touchscreen display.
- Intelligent energy-saving design.
- Dual lens IR & VL camera recognizes faces in both total darkness and bright sunlight (<50,000 lux).
- Vandal-proof rating.
- Connects directly to the network (RJ45) or an access controller (Wiegand)

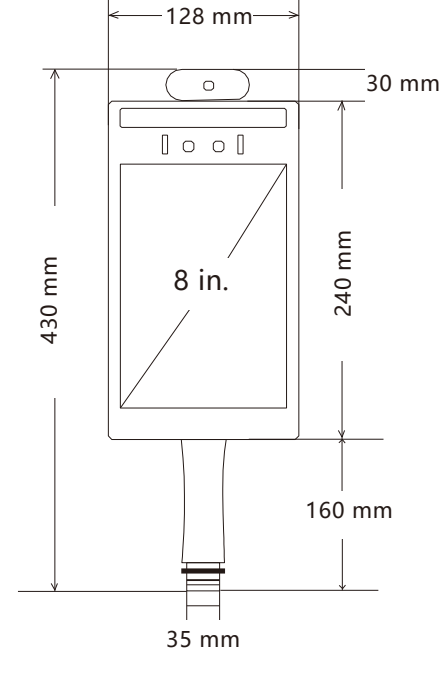

FirstResponder® Portable UVC Sterilizer, Rechargeable

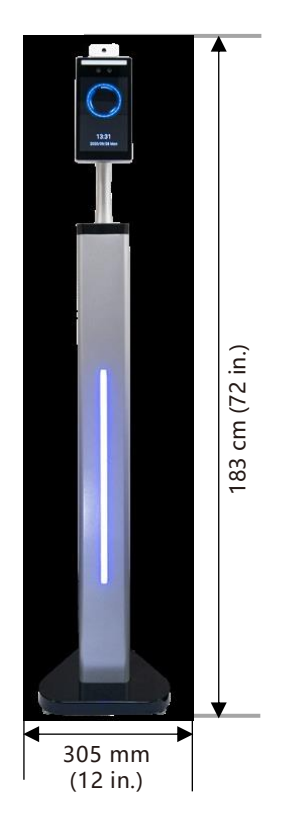

E500UVCP

Scanner Terminal Dimensions

#### SentryTHERM<sup>™</sup> Manual

| SPECIFICATIONS   | Category              |                                                                     |  |  |
|------------------|-----------------------|---------------------------------------------------------------------|--|--|
|                  | Resolution            | 500W                                                                |  |  |
|                  | Туре                  | RGB + infrared                                                      |  |  |
| Camera           | Aperture              | 4.0 mm                                                              |  |  |
|                  | Focal length          | 0-2 m                                                               |  |  |
|                  | White balance         | Automatic                                                           |  |  |
| Soroon           | Size                  | 8 inches, full view IPS LCD screen                                  |  |  |
| Scieen           | Resolution            | 1280*800; luminance: 400cd                                          |  |  |
| Processor        | CPU                   | 4 nuclear RK3288                                                    |  |  |
| Flash Memory     | DDR                   | 2 GB                                                                |  |  |
| ISP              | Image Processing      | Built-in dual ISP                                                   |  |  |
| Internal Storage | EMMC                  | 8 GB                                                                |  |  |
|                  | Flash LED             | Infrared + three-color supplementary light lamp                     |  |  |
| Accessories      | Card reader module    | IC/ID card reader thermal imaging temperature detection module      |  |  |
|                  | Network Module        | Support wired 2.4 GWIFI, 4G network card (optional)                 |  |  |
|                  | Audio                 | 1 channel audio line out                                            |  |  |
|                  | USB Interface         | 2 USB ports, 2.0                                                    |  |  |
| Interface        | Serial port 232       | 1 channel RS232 interface, 1 WG input, 1WG output                   |  |  |
| Interface        | Wiegand Interface     | 2.5 mX2PIN                                                          |  |  |
|                  | Reset Interface       | Side holes, external buttons                                        |  |  |
|                  | OGT interface         | 1                                                                   |  |  |
|                  | Local Offline Use     | Local 20,000 face library                                           |  |  |
|                  | Face Detection        | Local 20,000 face library                                           |  |  |
|                  | 1.N Face Detection    | Supports one in 10,000 error rate; 99% pass rate                    |  |  |
|                  | 1:1                   | Supports optional card swiping module.                              |  |  |
| Function         | Stranger Detection    | Supported                                                           |  |  |
|                  | Identification Range  | Supported                                                           |  |  |
|                  | Remote Upgrade        | Supported                                                           |  |  |
|                  | Device Interface      | Equipment management; personnel management; access records; visitor |  |  |
|                  |                       | records.                                                            |  |  |
|                  | Waterproofing grade   | For covered outdoor use.                                            |  |  |
|                  | Power supply          | 12V DC                                                              |  |  |
|                  | Operating Temperature | -1.0-60°C (30-140°F)                                                |  |  |
| Port             | Operating Humidity    | 1.0-90%                                                             |  |  |
|                  | Power Consumption     | 15W maximum                                                         |  |  |
|                  | Weight                | 3.5 lbs. (1.6 kg)                                                   |  |  |
|                  | Dimensions            | 16.9 x 5.0 x 3.5 inches (430 x 128 x 90 mm)                         |  |  |

**Disclaimer:** The Genlantis SentryTHERM™ Biometric Temperature Scanner is not a replacement or substitute for medical grade thermometers, and should not be used solely for determining exact body temperatures. The use of SentryTHERM will provide adequate temperature monitoring for the purpose of large scale or continuous temperature monitoring in high traffic areas, but users should always confirm body temperatures when needed with an FDA approved thermometer.

# INSTRUCTIONS FOR USE

## I. Assembling the Unit

- After unboxing the unit, plug the connectors from the scanner terminal into the corresponding connectors coming out of the floor stand's top side (Figure 1).
- Insert the scanner terminal into the top of the floor stand while gently pushing all of the cables down into the floor stand's body.
- Secure the scanner terminal to the floor stand with the provided 4 screws.

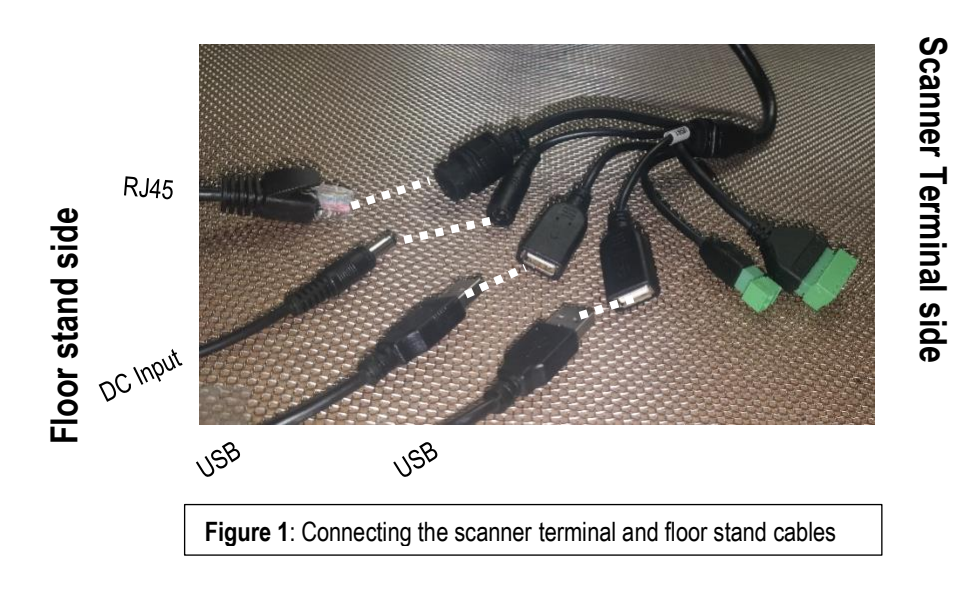

VKM200929 Genlantis Page 2 of 5 6044 Cornerstone Court W., Ste. E. San Diego, CA 92121 • Toll Free (888) 428-0558 • U.S. & Canada (858) 457-1919 • <u>www.genlantis.com</u> ©2020 Gene Therapy Systems, Inc. (DBA: Genlantis). 4. Plug the power cord at the base of the unit (Figure 2.)

## II. Operating the unit

5.

9.

6. After plugging the unit in, the scanner terminal will automatically power up and the following screens will appear in succession (without any use input):

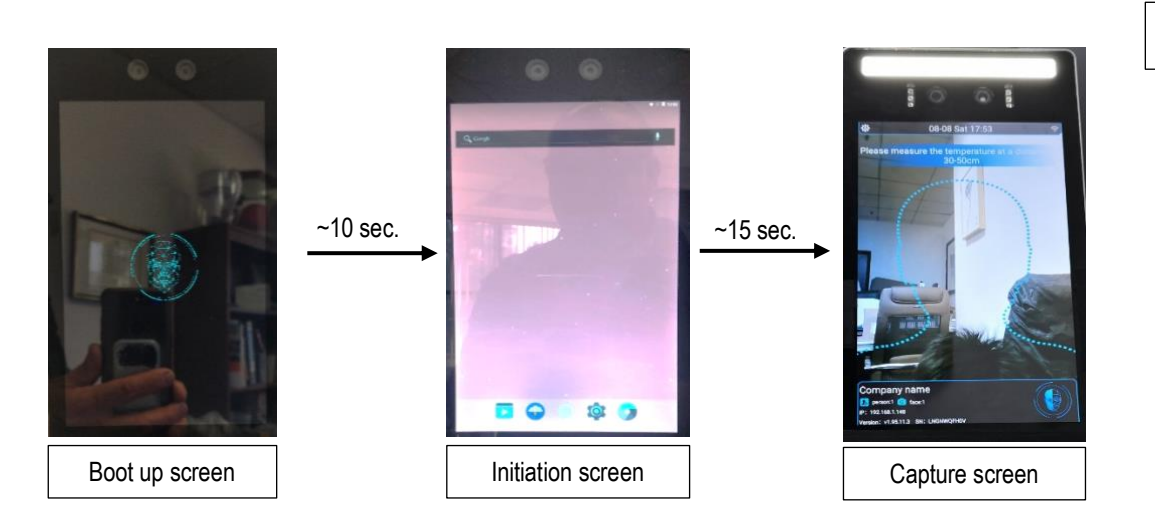

7. At this point, you will need to plug a USB mouse (wired or wireless) into one of the USB ports on the side of the unit (Figure 3) in order to connect the unit to the available WiFi service at your location: While it is not needed, you may also connect a USB keyboard to the second USB port on the side of the unit to speed up typing of the WiFi password.

At the password screen (Figure 4), enter the following: sk123 (this is the admin default).

8. Using your mouse, click on the Settings icon on the top left of the screen

 Select the appropriate WIFI network from the Wi-Fi list, and on the next screen prompt enter your WIFI password, then hit CONNECT.

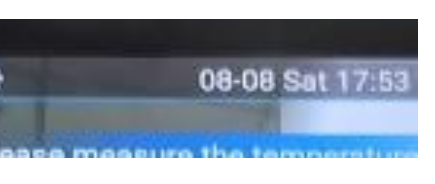

6 - 6

0 = 0

Figure 3: USB Ports 1 & 2

- Please input password Please input password OK CANCEL Figure 4: Password Entry Screen
- WI-FI

  GT-WF3

  GT-WF3

  GT-WF3

  Connected

  GT-WF3

  Connected

  GT-WF3

  Connected

  GT-WF3

  Connected

  GT-WF3

  Connected

  GT-WF3

  Connected

  GT-WF3

  Connected

  GT-WF3

  Connected

  GT-WF3

  Connected

  GT-WF3

  Connected

  GT-WF3

  Connected

  GT-WF3

  Connected

  GT-WF3

  Connected

  GT-WF3

  Connected

  GT-WF3

  Connected

  GT-WF3

  Connected

  GT-WF3

  Connected

  GT-WF3

  Connected

  GT-WF3

  Connected

  GT-WF3

  Connected

  GT-WF3

  Connected

  GT-WF3

  Connected

  GT-WF3

  Connected

  GT-WF3

  Connected

  GT-WF3

  Connected

  GT-WF3

  Connected

  GT-WF3

  Connected

  GT-WF3

  Connected

  GT-WF3

  Connected

  GT-WF3

  Connected

  GT-WF3

  Connected

  GT-WF3

  Connected

  GT-WF3

  Connected

  GT-WF3

  Connected

  GT-WF3

  Connected

  GT-WF3

  Connected

  GT-WF3

  Connected

  GT-WF3

  Connected

  GT-WF3

  Connected

  GT-WF3

  Connected

  GT-WF3

  Connected

  GT-WF3

  Connected

  GT-WF3

  Connected

  GT-WF3

  Connected

  GT-WF3

  Connected

  GT-WF3

  Connected

  GT-WF3

  Connected

  GT-WF3

  Connected

  GT-WF3

  Connected

  GT-WF3

  Connected

  GT-WF3

  Connected

  GT-WF3

  Connected

  GT-WF3

  Connected

  GT-WF3

  Connected

  GT-WF3

  Connected

  GT-WF3

  Connected

  GT-WF3

  Connected

  GT-WF3

  Connected

  GT-WF3

  Connected

  GT-WF3

  Connected

  GT-WF3

  Connected

  GT-WF3

  Connected

  GT-WF3

  Connected

  GT-WF3

  Connected

  GT-WF3

  Connected

  GT-WF3

  Connected

  GT-WF3

  Connected

  GT-WF3

  Connected

  GT-WF3

  Connected

  GT-WF3

  Connected

  GT-WF3

  Connected

  GT-WF3

  Connected

  GT-WF3

  Connected

  GT-WF3

  Connected

  GT-WF3
- VKM200929 6044 Cornerstone Court W., Ste. E. San Diego, CA 92121 • Toll Free (888) 428-0558 • U.S. & Canada (858) 457-1919 • <u>www.genlantis.com</u> ©2020 Gene Therapy Systems, Inc. (DBA: Genlantis).

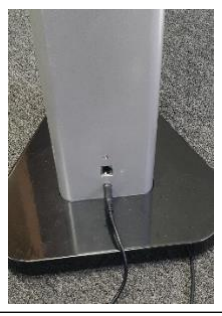

Figure 2: Connecting the power plug to floor stand

11. The SBTS unit will not connect to the selected WIFI network, and an IP address will appear on the bottom left of the capture screen (Figure 5). Note or copy this IP address, it will be needed for the next step.

#### III. Operating the Face Admin Computer Software

- 12. Open a browser window and type the following URL address: **IP:8090**. For example, if you IP is 123.456.7.890, then enter the following in the web page address window: **123.456.7.890:8090** then hit Enter on your keyboard.
- 13. At the Face Admin Login screen (Figure 6), enter the following information:

Username: admin

Password: sk123

14. After successful log in, the next display screen is the Admin portal where many functions can be controlled and customized:

| Serial number | Name  | IP Address    | Serial No.  | Storage (available/built in) | Status | Operation                                                                                                    |
|---------------|-------|---------------|-------------|------------------------------|--------|----------------------------------------------------------------------------------------------------|
| 1             | local | 192.168.0.149 | SZHS0504186 | 4.22 GB/ 4.88 GB             | normal | ∠ Config      ③ Temperature setting      ⊠ Email setting        ⊥ Device upgrade      ③ Import config and person      ⊡ Export config and person        ⊥ Export config and person       Reset device        ∧ Change password      ♀ Reboot      窗 Open door |

- 15. After changing configurations using the buttons in the Operation column, you can start using the SentryTHERM™ Biometric Temperature Scanner to monitor and record people.
- 16. To review scanner log, click on the "System Management" option on the top left to expand this menu (Figure 7)
- 17. Click on the "Visitor Management" option to view scanned individuals' data (Figure 8 for sample).

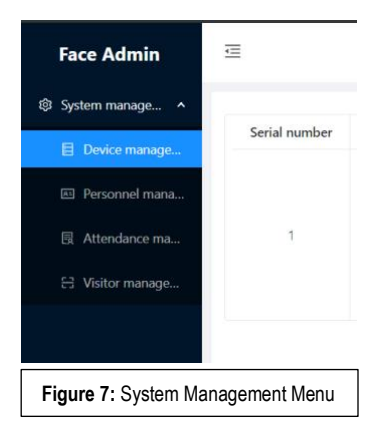

| Face Admin        | Piese input   | stan bate — enbing b | K Searc     |               |             |           |   |
|-------------------|---------------|----------------------|-------------|---------------|-------------|-----------|---|
| 🕸 System manage 🔺 | Serial number | Visitor time         | Device name | Capture photo | Temperature | Operation | 5 |
| Device manage     | 432           | 3030 10 0E 13-33-47  | lacel       | G             | 07.2        | C Datata  |   |
| Personnel mana    | 122           | 2020-10-05 13:23:47  | local       | Sec. 1        | 97.5        | L] Delete |   |

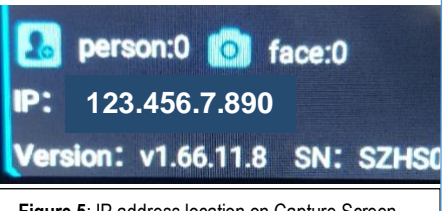

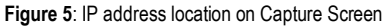

Figure 6: Management Software Login Screen

Figure 7: Sample screenshot of Visitor Management page showing scanned individuals with date, time, and temperature stamps